## HANDLEIDING INSCHRIJVINGEN KAMPIOENSCHAPPEN

Inschrijving bekercompetitie

- 1. Website www.wgfbiljart.be
  - Inschrijvingen

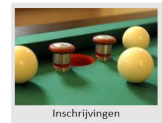

- Selecteer 'Inschrijving West-Vlaams Kampioenschap'

Overzicht inschrijvingsformulieren

```
Ploeg inschrijven
```

Inschrijving West-Vlaamse Kampioenschap

2. U selecteert de reeks waar u wenst in te schrijven

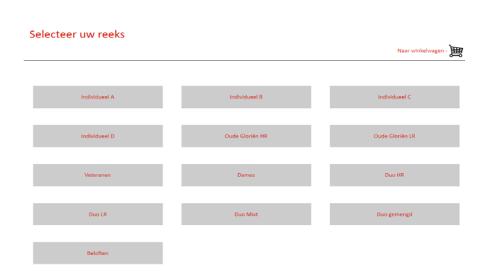

3. U selecteert uw schiftingsdatum

| XxXIII     |            |
|------------|------------|
| 69/11/2023 | 90/15/2023 |

 U vult de gevraagde gegevens in en drukt 'Toevoegen aan winkelwagen'

|              | Naar winkelwegen - 🎽 |
|--------------|----------------------|
| Vorige       | ( 146                |
| Naars speler | e 7.00               |
| Udnammer 8G8 |                      |
|              |                      |

- Uw keuze wordt toegevoegd aan het winkelwagentje Nu ofwel
  - u betaalt uw inschrijving
  - u kan inschrijvingen toevoegen volgens punt 2. en 3.

- alle bijkomende inschrijvingen worden aan het winkelmandje toegevoegd Eens u alle gewenste inschrijvingen ingeput hebt kan u betalen

Indien u een bevestiging van u inschrijving wenst, vult u uw email-adres in

- u ontvangt, na correcte betaling, per mail een bevestiging.

| Winkelwag     | gen -         |          |                    |                        |            |
|---------------|---------------|----------|--------------------|------------------------|------------|
| Reeks         | Schiftingsdag | Udnummer | Naam               | Geboortedatum          |            |
| Individucel A | 09/11/2023    | 2114     | Tester Test        |                        | ×          |
|               |               |          | Geef uw emailadres | 7.0                    | 10         |
|               |               |          |                    | Inschrijving loevoegen | Nu betalen |

 Eens de betaling correct uitgevoerd werd krijgt u op de site een bevestiging van betaling.

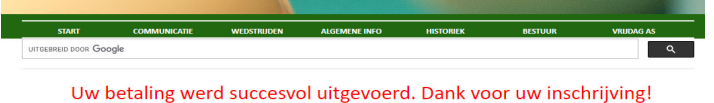